# オフラインアクティベーションの手引き

4D v11 SQL

概要

このドキュメントでは、4D v11 SQL をもとに、オフラインアクティベーションの方法を説明 します。

オフラインアクティベーションは、4Dを利用するマシンがインターネットに接続されていない 場合に使用します。オフラインアクティベーションにより、インターネットに接続された別の マシンを代用して、アクティベーションを完了させることができます。

## はじめに

4D v11 SQL によるアクティベーションとは、お使いいただく 4D と、4D を使用するマシンと のリンクを登録する作業です。アクティベーションを行うことで、購入いただいた 4D の機能 をリンクしたマシン上で使うことができるようになります。このリンクはそのマシン、および 4D 社が管理するデータベースに登録されます。

アクティベーションにはオンラインアクティベーション、オフラインアクティベーション、緊 急アクティベーションの三種類があります。

- オンラインアクティベーション:
   マシンがインターネットに接続されている場合に使用。
   4Dを使用するマシンから直接アクティベーションを行う。
   簡単。
- オフラインアクティベーション:
   マシンがインターネットに接続されていない場合に使用。
   インターネットに接続された他のマシンでアクティベーション処理を行う。
   4Dを使用するマシンとの間でファイルのやり取りが必要。
- 緊急アクティベーション:
   何らかの理由で、正式なアクティベーションなしで 4D を使用したい場合に使用。
   五日間のみ製品を利用することができる。

このドキュメントでは、オフラインアクティベーションについて説明します。

このドキュメントでは、初めてアクティベーションを行う方のためにアカウントの作成方法も 説明しています。すでにアカウントをお持ちの方や、さらに登録用サイトにログインしたこと のある方は手順が異なる場合があります。

## オフラインアクティベーションとは

オフラインアクティベーションは、以下のようなケースでオンラインアクティベーションでき ない場合に使用します。

- 4Dを使用するマシンがインターネットに接続されていない
- その他オンラインアクティベーションで問題がある

*注: なるべくオンラインアクティベーションを行うことをお勧めします。簡単、及び短時間で手続き が終了します。* 

ただしアクティベーションは、マシンと 4D をリンクするための作業なので、4D を使用するマシン上での作業は必要です。インターネットへの接続部分を他のマシンで行うということです。

## オフラインアクティベーションの手順

#### 準備

オフラインアクティベーションを開始するには以下が必要です。

- 4Dを使用するマシン (4D をインストールしておいてください)
- Web ブラウザからインターネットに接続できるマシン
- 両マシン間でファイルを転送する方法 (リムーバブルディスク等)

*注: アクティベーションのための 4D アカウントは、オフラインアクティベーション作業の途中で作 成できます。* 

### 作業

では実際の作業を説明します。

Product Number を登録される方は「<u>4D を使用するマシン上で 4D を起動する</u>」より作業を開 始してください。

Expansion Number を登録される方は以下のアドレスの登録サイトにアクセスし、Product Number を登録した際のアカウントを使用してログインしたうえで、「<u>オフラインアクティベ</u> <u>ーションを開始する</u>」に進んでください。

http://enregistrer.hub.4d.fr/SelectLanguage/1/

- 1.4Dを使用するマシン上で 4Dを起動する
- *注: 4Dを初めて起動した場合はライセンスダイアログが表示されます。内容をお読みいただき、了 承いただけるなら「同意する」ボタンをクリックしてください。*
- 注: アプリケーションを実行中の 4D にライセンスを追加する場合は、「ヘルプ」メニューより「ラ イセンス更新」を選択します。この場合表示されるダイアログはこのドキュメントで示すものと 異なりますが、手順は同じです。

Welcome ウィザードが表示されます。

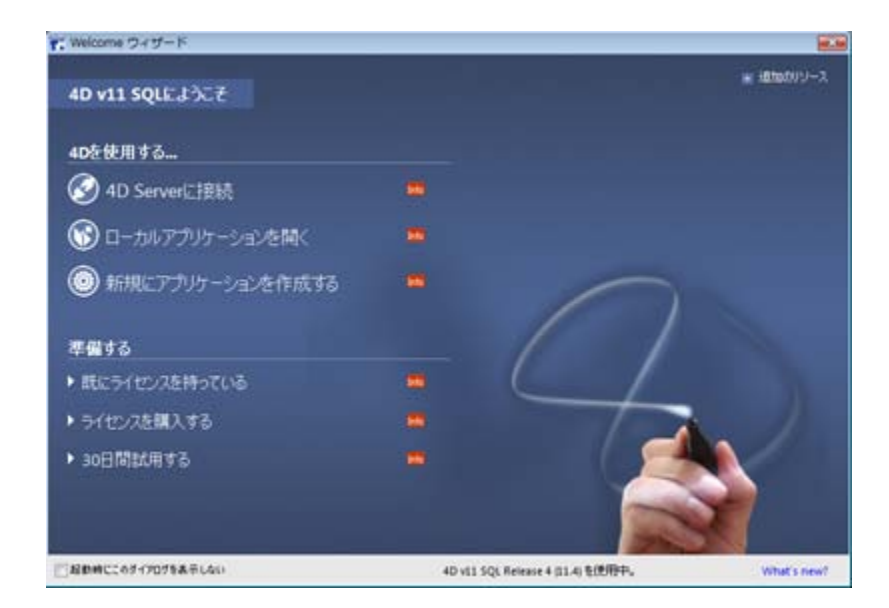

「既にライセンスを持っている」をクリックしアクティベーションダイアログを表示させます。

2. オフラインアクティベーションを選択する

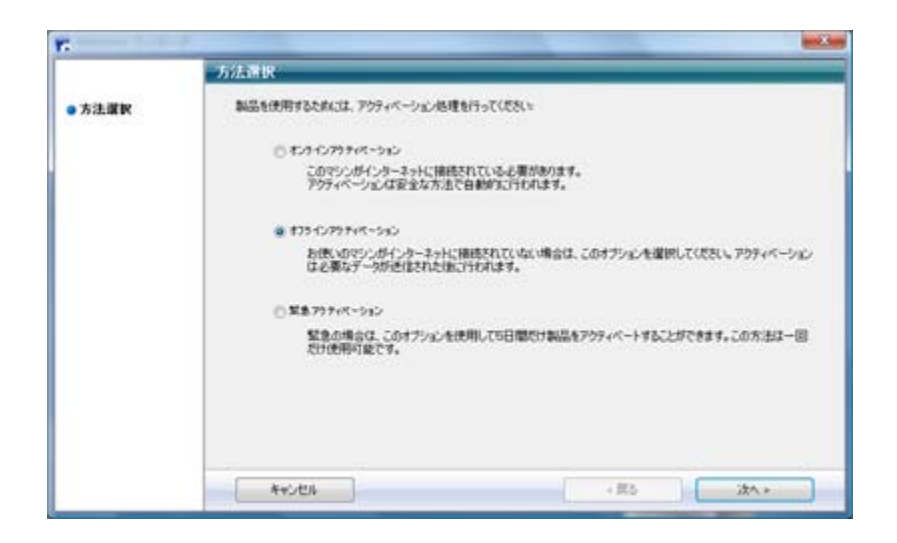

オフラインアクティベーションを選択して、「次へ」ボタンをクリックします。オフラインア クティベーション Step 1/3 ページが表示されます。

#### 3.IDファイルを作成する

|                                                                                                  | オフラインアクティペーション                                        |
|--------------------------------------------------------------------------------------------------|-------------------------------------------------------|
| <ul> <li>ファイル生成</li> <li>ファイル送信</li> <li>ファイル送信</li> <li>ファイル読み込み</li> <li>ありがとうこといます</li> </ul> | Step LG<br>● 107+イルを主成し4D社に送信すると、アクティページョンキーが送られてきます。 |
|                                                                                                  | Product Number: · · · · · · · · · · · · · · · · · · · |
|                                                                                                  | フィイル生成                                                |
|                                                                                                  | キャンセル         ・戻る         3次へ。                        |

「ID ファイルを作成し 4D 社に送信すると、アクティベーションキーが送られてきます」が選 択されていることを確認して、Product Number と、電子メールアドレスを入力します。

*Tip: 4D 社からメールで送信されたプロダクト番号をコピーし、Product Number のいずれかの入力 欄中でペーストできます。Product Number は自動で正しい桁数に分割されます。* 

既にアカウントをお持ちの方はそのアカウントに登録されたメールアドレスを、これからアカ ウントを作成される方はそこで使用するメールアドレスを入力してください。

「ファイル生成…」ボタンをクリックします。

ファイルを保存するダイアログが表示されるので、後で参照できる場所にファイルを保存しま す。ファイル名はデフォルトで"Reg.txt"となっていて、入力した Product Number の他、マシ ン情報が内容に含まれています。

| r.                                                                               |                                                                                         |
|----------------------------------------------------------------------------------|-----------------------------------------------------------------------------------------|
| <ul> <li>ファイル生成</li> <li>ファイル送信</li> <li>ファイル送告込み</li> <li>カリがとうございます</li> </ul> | メプラインアクティペーション<br>Step 2.0<br>以下のアドレスに発明して、100ヶイルを送信。<br><u>Mile Universities 44.0y</u> |
|                                                                                  |                                                                                         |
|                                                                                  | * 戻る<br>* 戻る<br>· 次へ >                                                                  |

「次へ」ボタンをクリックすると、以下のダイアログが表示されます。

続いて他のマシンでの作業となりますが、このダイアログはこのまま開いておいてください。

#### 4. IDファイルをインターネットに接続されたマシンに転送する

リムーバブルディスクなどの手段を使用して、作成した ID ファイルを、インターネットに接続 されたマシンに転送してください。

#### 5. Webブラウザで登録サイトに接続する

ID ファイルを受信したマシン上で Web ブラウザを起動し、以下のアドレスのサイトにアクセスします:

http://enregistrer.hub.4d.fr/SelectLanguage/1/

次のページが表示されます。

- 注: 以前このサイトでログインをしたことがある場合は、既にログイン済みのページが表示されるか もしれません。新規アカウントの作成や別なアカウントでログインするには、ページ右側の Welcome 欄にある、「Log out」をクリックします。
- 注: 上記のアドレスでアクセスすると英語のページが表示されます。このマニュアルでは英語のペー ジをもとに説明します。言語を切り替えるにはページ右側の「Select Language」から選択しま す。恐れ入りますが、現在日本語のページはありません。アクティベーションのシステムが日 本語に対応しておらず、日本語が入力されるとアクティベーションに失敗するため、あえてペー ジも日本語化していません。

| 10.00                                                                                                    | C 🗙 🏠 ( 🗋 http://enregistrer.hub.4d.fr/Home/                                                                                                    | 😭 • 🛃 • Google                                     |
|----------------------------------------------------------------------------------------------------|----------------------------------------------------------------------------------------------------|----------------------------------------------------|
| legist                                                                                                    | ter Center                                                                                                    |                                                    |
| 5                                                                                                    | 4D Registration Center                                                                                                    | www.4D.com                                         |
| eeting<br>begin<br>anks f                                                                                                    | si The 4D Registration Center lets you register your 4D product licenses. Please log in<br>the registration process. IV you do not have an account, you can create one below.<br>or choosing 4D, The 4D team | Select Longuage<br>Français<br>English<br>Coursech |
|                                                                                                    | Vee already have an account Ta register for this site, please kill out the following fields: Account or ID mail address Password Log In I forget my gassword ◆                                               | Entrane<br>Portuguia                               |
| Creat                                                                                                    | a an account                                                                                                    |                                                    |
| Contraction of the second second seco | Yea need to create an access to register year licenses<br>Registration is free! Click the link below to create year account: it takes just a minute.<br>Create my account •                                  |                                                    |
| Supp                                                                                                    | ort                                                                                                    |                                                    |
| NYX.                                                                                                    | Yee need technical support<br>Need technical assistance? Please click on the link below.                                                                                                    |                                                    |

このマニュアルでは、まだ登録用のアカウントをお持ちでないという前提で、アカウントの作 成方法を説明します。すでにアカウントをお持ちの場合は「Identification」欄にログイン情報 を入力して、ログインし、「<u>オフラインアクティベーションを開始する</u>」に進んでください。

### 6. アカウントの作成を開始する

先のページ中段の「Create an account」欄中、「Create my account」をクリックします。

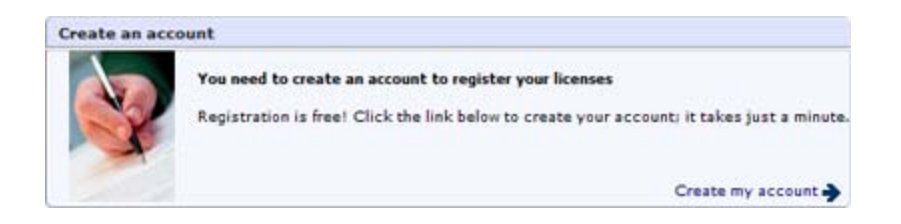

アカウントを作成するためのページが表示されます。

| 🝘 Register Center - Mozilla Firefox                                      |                                                                         | 00.0                                                |
|--------------------------------------------------------------------------|-------------------------------------------------------------------------|-----------------------------------------------------|
| ファイル(E) 編集(E) 表示(Y) 編巻(S) ブック                                            | マーク(目) ツール(工) ヘルプ(日)                                                    |                                                     |
| C X 🏠 🗋 http://err                                                       | egistrer.hub.4d.fr/Account/0/0/0/                                       | n · 🚮 · Geogle 🛛 P                                  |
| C Register Center                                                        |                                                                         |                                                     |
| 4D Registration                                                          | Center                                                                  | www.4D.com                                          |
| To obtain your personal account giving you ac<br>of the following steps. | Steps: 🧿 🥥 🧐<br>cess to the all of the 4D sites, please fill out the fo | ۵)<br>۳۳۶ کی در در در در در در در در در در در در در |
| Your name                                                                |                                                                         | 40 Indeedinger                                      |
| Title<br>First Name<br>Last Name                                         |                                                                         |                                                     |
| Your arrount                                                             | Japan • 🕐                                                               |                                                     |
| E-mail address<br>Password (6 characters minimum)<br>Password validation | L want to receive the 4D Newsletter                                     |                                                     |
| Privacy policy                                                           |                                                                         |                                                     |
|                                                                          |                                                                         |                                                     |
| =7                                                                       |                                                                         |                                                     |
|                                                                          |                                                                         |                                                     |

## 7. アカウントの基本情報を入力する

以下の項目を選択または入力します。**なお入力は半角英数字で行ってください**。日本語や全角 文字を使用すると、後ほどアクティベーションが正しく行われなくなります。

| Title                               | 敬称 (Mr., Mrs., または Ms.)     |
|-------------------------------------|-----------------------------|
| First Name                          | 名                           |
| Last Name                           | 姓                           |
| Country                             | 国 (デフォルトで Japan が選択されます)    |
| E-mail address                      | ログイン ID およびライセンスファイルの送付先として |
|                                     | 使用されるメールアドレス                |
| Password                            | パスワード (6 文字以上)              |
| Password validation                 | Password に入力した内容と同じものを入力    |
| I want to receive the 4D Newsletter | 4D からニュースメールを受信することを許可する場合  |
|                                     | にチェックする                     |

「Continue」をクリックします。

## 8. 電子メールアドレスを確認する

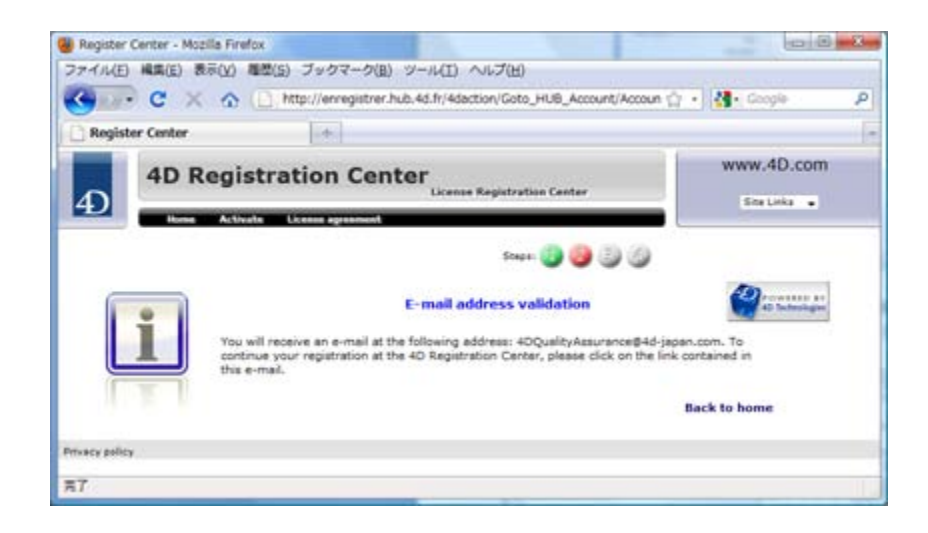

このダイアログが表示されたら、登録したメールアドレス宛に 4D SA から「Creation of your 4D account」という件名のメールが届くのを待ちます。このダイアログが表示されず、エラー が表示された場合は、エラーを修正して再度登録してください。

メールには以下の記述があります:

Thank you for the interest you have shown in 4D. In order to finish setting up your account, please click on the link below:

http://enregistrer.hub.4d.fr/[アカウント有効化のためのキー]

(4Dをお選びいただきありがとうございます。アカウントの作成を終了するために、以下のリ ンクをクリックしてください。)

リンクをクリックするか、アドレスを Web ブラウザのアドレス欄に入力し、登録サイトにア クセスします。

追加の情報を入力するためのページが表示されます。

#### 9.追加の情報を入力する

|                                                                                         | 224-2(B) 2-1/(T) -2/2(B)                 |                                   |
|-----------------------------------------------------------------------------------------|------------------------------------------|-----------------------------------|
| C X 🟠 🗋 http                                                                            | //erregistrer.hub.4d.fr/Account/3/8b0ad  | 708882c52cc9c9987; 🏫 🔹 🛃 • Google |
| Register Center                                                                         | *                                        |                                   |
| 4D Registrati                                                                           | on Center                                | www.4D.com                        |
| Home Activate Lice                                                                      | Steps:                                   | 3 3 9 3                           |
| Company                                                                                 | the out the rorms of the roldwing steps. | Contraction of the International  |
| Company type                                                                            | Company .                                |                                   |
| Hy address                                                                              |                                          |                                   |
| Address                                                                                 |                                          |                                   |
|                                                                                         |                                          |                                   |
| Zip Code                                                                                |                                          |                                   |
| Zip Code<br>City                                                                        |                                          |                                   |
| Zip Code<br>City<br>State                                                               |                                          |                                   |
| Zip Code<br>Oky<br>State<br>Phone                                                       |                                          |                                   |
| Zip Code<br>City<br>State<br>Phore<br>Fax                                               |                                          |                                   |
| Zio Code<br>City<br>State<br>Phore<br>Fax<br>Partner                                    |                                          |                                   |
| Zio Code<br>City<br>State<br>Phore<br>Fax<br>Partner<br>Partner<br>Partner D            |                                          |                                   |
| Zip Code<br>City<br>State<br>Phone<br>Part<br>Partner<br>Partner ID<br>Partner Password | Continue                                 |                                   |

以下の項目を選択または入力します。**なお入力は半角英数字で行ってください**。日本語や全角 文字を使用すると、後ほどアクティベーションが正しく行われなくなります。

| Company type     | 会社のタイプおよび会社名       |
|------------------|--------------------|
| Address          | 会社の所在地、または個人の住所の番地 |
| Zip Code         | 郵便番号               |
| City             | 市区                 |
| State            | 都道府県               |
| Phone            | 電話番号               |
| Fax              | Fax 番号             |
| Partner ID       | [空欄のままにしてください]     |
| Partner Password | [空欄のままにしてください]     |

「Continue」をクリックします。

|                                    | egistrer. | 100.40.11/408 | ction/Goto_HUB_Account/A | ccon (1) • 1 🖬 • ccope  |
|------------------------------------|-----------|---------------|--------------------------|-------------------------|
| Register Center                    |           |               |                          |                         |
| 4D Registration                    | Cen       | ter           | e Registration Center    | www.4D.com              |
|                                    | Cris.     |               | Steps 👸 🌍 🧊              | Wekame     Kashi Manaha |
| Help us get to know you better     |           |               |                          | My Account              |
| Branch of industry                 |           |               | •                        | My Ucenses              |
| Job                                |           |               |                          | * Preferences           |
| Your projects                      |           |               |                          | (D) Help                |
| Do you use 40?                     | () No     | C Yes         |                          | O big in                |
| Your current development tool?     | None      | - 0           |                          |                         |
| Your projects are mainly used for? | Profess   | sional +      |                          |                         |
| Interests                          |           |               |                          | (D)                     |
| Web tools                          | O No      | © Yes         |                          | 40 Subschafter          |
| Software Edition                   | O No      | O Yes         |                          |                         |
|                                    | Finis     | h             |                          |                         |
| wary enline                        |           |               |                          |                         |

これは追加情報のページです。必須ではありませんが、よろしければ入力してください。

| Branch of industry                 | 業種                  |
|------------------------------------|---------------------|
| dof                                | 職種                  |
| Do you use 4D?                     | 4D をご利用いただいていれば Yes |
| Your current development tool?     | おもに使用されている開発ツール     |
| Your projects are mainly used for? | ユーザのタイプ             |
| Web tools                          | Web ツールに興味があるか      |
| Software Edition                   | ソフトウェアの版に興味があるか     |

「Finish」をクリックします。

以上でアカウントの作成は終了です。すでにログインされた状態ですので、オフラインアクテ ィベーションに進みます。

#### 10.オフラインアクティベーションを開始する

ページ上部の黒帯の中にある、「Activate」をクリックします。

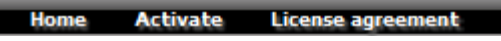

Product Number または Expansion Number を入力するページが表示されます。

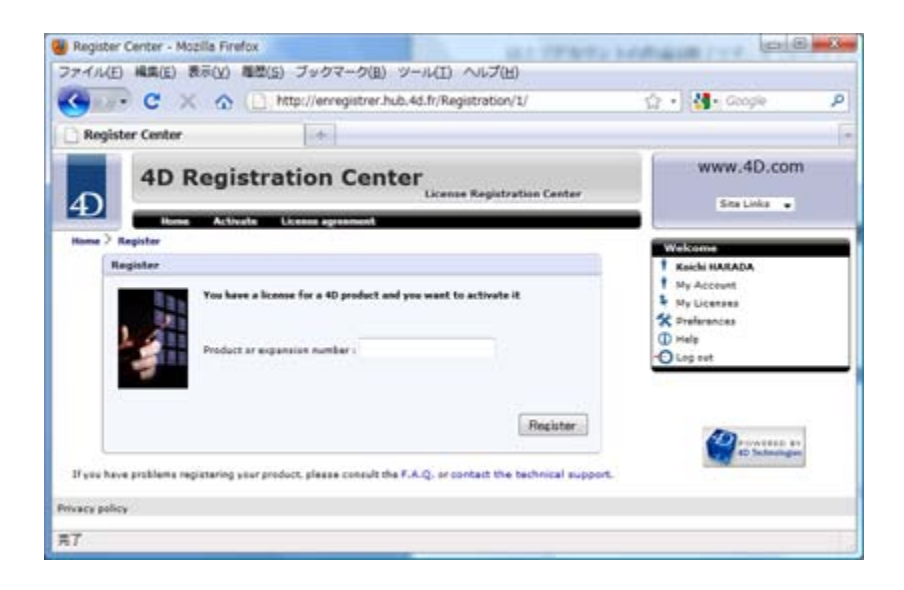

## 11. Product NumberまたはExpansion Numberを入力する

お手元の Product Number あるいは Expansion Number を入力し、「Register」をクリックします。

登録する番号が Product Number か Expansion Number かにより、この後の処理が分かれます。

以下が表示された場合:

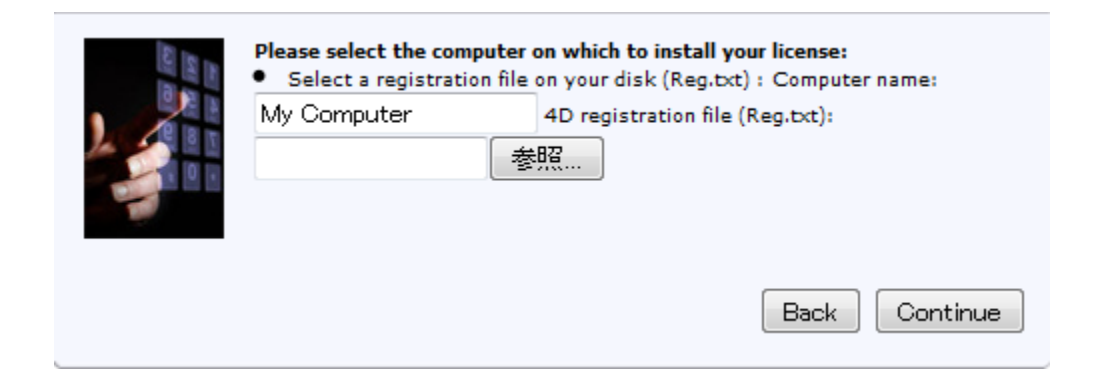

「<u>Product Number の登録</u>」に進んでください。

以下が表示された場合:

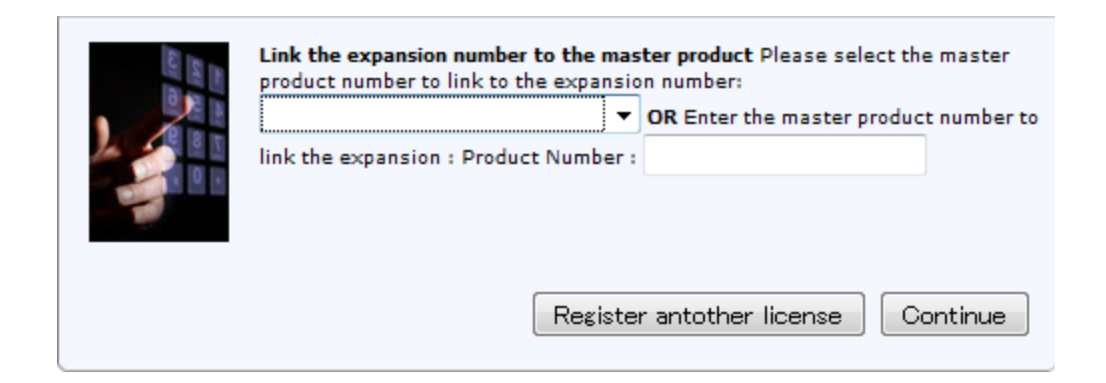

「<u>Expansion Number の登録</u>」に進んでください。

#### 12-A. Product Numberの登録

|  | <ul> <li>Please select the computer on which to install your license:</li> <li>Select a registration file on your disk (Reg.txt) : Computer name:</li> </ul> |                      |               |  |  |
|--|----------------------------------------------------------------------------------------------------|----------------------|---------------|--|--|
|  | My Computer                                                                                                    | 4D registration file | (Reg.txt):    |  |  |
|  | :                                                                                                    | 参照                   |               |  |  |
|  |                                                                                                    |                      | Back Continue |  |  |

入力欄の上段にはマシン名を入力します。マシン名には後で 4D を使用するマシンを識別でき る任意の名前 (半角英数字使用) を付けてください。

次に下段のボタン (お使いのブラウザにより名称は異なります) をクリックします。ファイルを 選択するダイアログが表示されます。4Dを使用するマシン上で作成し、現在のマシンにコピー した ID ファイルを選択します。

「Continue」をクリックします。以下のダイアログが表示されます。

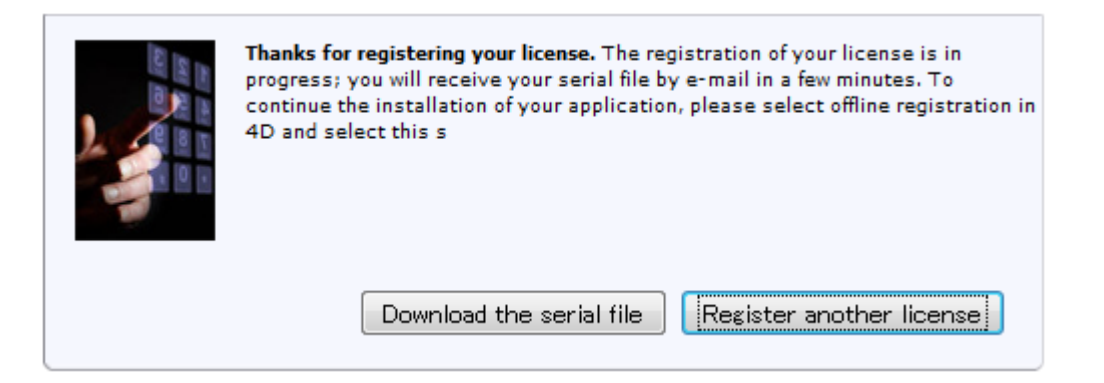

### 12-B. Expansion Numberの登録

| 2 (2)<br>10 (2)<br>10 (2) | Link the expansion number to the master product Please select the master<br>product number to link to the expansion number: |                                              |  |  |  |  |
|---------------------------|----------------------------------------------------------------------------------------------------|----------------------------------------------|--|--|--|--|
|                           | -                                                                                                    | <b>OR</b> Enter the master product number to |  |  |  |  |
|                           | link the expansion : Product Number :                                                                                       |                                              |  |  |  |  |
|                           | Register                                                                                                    | r antother license Continue                  |  |  |  |  |

ポップアップメニューを使用して、Expansion を使用する製品の Product Number を選択しま す。もしポップアップメニューに Product Number が表示されない場合は、現在ログイン中の アカウントに、Expansion をリンク可能な製品が登録されていないことを意味します。この場 合は Product Number の登録から行ってください。

「Continue」をクリックします。以下のダイアログが表示されます。

| Thanks for registering your license. The registration of your license is in<br>progress; you will receive your serial file by e-mail in a few minutes. To<br>continue the installation of your application, please select offline registration in<br>4D and select this s |
|----------------------------------------------------------------------------------------------------|
| Download the serial file Register another license                                                                                                    |

## 13. シリアルファイルを入手する

「Download the serial file」ボタンをクリックすると、拡張子が"lisence4d"であるファイルが ダウンロードされます。これがシリアルファイルです。Product Number や Expansion Number を登録するごとにダウンロードしてください。

*注: シリアルファイルは後でメールでも送信されます。またいつでもこの登録サイトからダウンロー ドできます。* 

#### 14.4Dを使用するマシンにシリアルファイルを転送する

リムーバブルディスクなどの手段を使用して、取得したシリアルファイルを、4Dを使用するマシンに転送してください。

#### 15.シリアルファイルをインストールする

「<u>ID ファイルを作成する</u>」で Step 2/3 ダイアログを開いていない場合は、このダイアログを 開いてください。ただし ID ファイルの作成は必要ありません。Step 1/3 で以下のラジオボタ ンを選択し、「次へ」ボタンをクリックしてください。

注: アプリケーションを実行中の 4D にライセンスを追加する場合は、「ヘルプ」メニューより「ラ イセンス更新」を選択します。この場合表示されるダイアログはこのドキュメントで示すものと 異なりますが、手順は同じです。

| r .                                                                                          |                                                                                           |
|----------------------------------------------------------------------------------------------|-------------------------------------------------------------------------------------------|
| <ul> <li>アイル生成</li> <li>アイル送信</li> <li>アイル送応</li> <li>アイル送か込み</li> <li>ありがたうこぞくはす</li> </ul> | ■Xee<br>メフラインアクライバーション<br>Step 2:3<br>以下のアドレスに発展して、102+f から送ける<br>http://encounter.44.ft/ |
|                                                                                              |                                                                                           |
|                                                                                              | キャンゼル         < 図る                                                                        |

「次へ」ボタンをクリックし、Step 3/3 に進みます。

④ 4Dからアクティベーションキーを受け取っている - シリアルファイルを選択して4Dをアクティベートします。

| R                                                                            | and the second second se | × |
|------------------------------------------------------------------------------|----------------------------------------------------------------------------------------------------|---|
| <ul> <li>ファイル生成</li> <li>ファイル送信</li> <li>ファイル送信</li> <li>ファイル読み込み</li> </ul> | ・オフラインアジティペーション<br>Step 3.8<br>愛信したアウティペーションキーをインストールして、40を70ティペートします。                                                                                                    |   |
| © <b>8</b> 9₩252254489                                                       | <b>我办过办…</b>                                                                                                    |   |
|                                                                              |                                                                                                    |   |
|                                                                              |                                                                                                    |   |
|                                                                              |                                                                                                    |   |

「読み込み…」ボタンをクリックしてファイルを選択するダイアログを表示し、取得したシリアルファイルを選択します。

画面が以下のように変化します。

| r.                                                                                                    |                                                     |   |
|----------------------------------------------------------------------------------------------------|-----------------------------------------------------|---|
|                                                                                                    | オフラインアクティペーション                                      |   |
| <ul> <li>ウァイル生成</li> <li>ウァイル送信</li> <li>ウァイル送き込み</li> <li>カップノン・カン・カン・カン・カン・カン・カン・カン・カン・シン・アイル</li> </ul> | Step 3/3<br>愛信したアクティベーションキーをインストールして、40をアクティベートします。 |   |
|                                                                                                    | 都行了一下。C、① 2000000000000000000000000000000000000     |   |
|                                                                                                    | 153-23                                              |   |
|                                                                                                    |                                                     |   |
|                                                                                                    |                                                     |   |
|                                                                                                    |                                                     | _ |

「次へ」ボタンをクリックします。

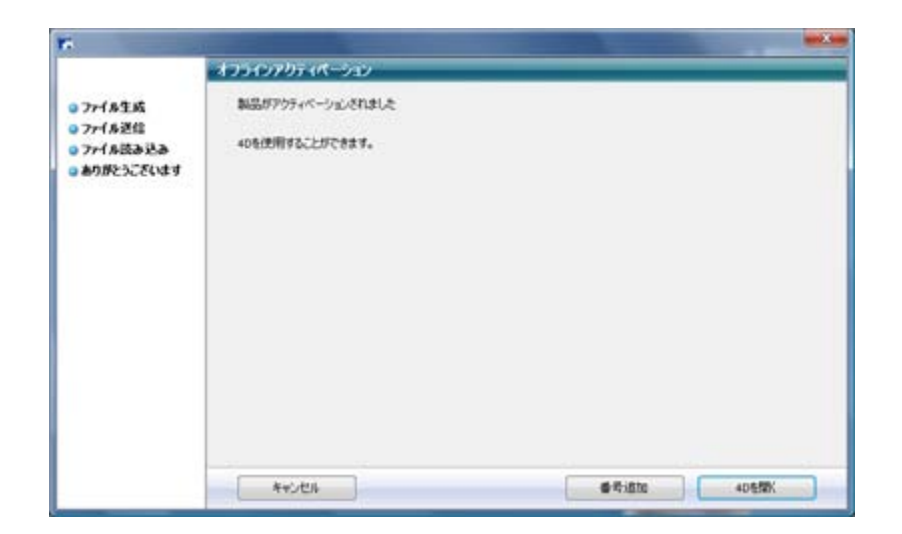

この画面が表示されたら終了です。引き続きオフラインアクティベーションを行う場合、ある いはシリアルファイルのインストールを行う場合は「番号追加」をクリックします。「4Dを開 く」をクリックすると Welcome ウィザードに戻ります。